# Beluisteren kerkdiensten

# Inleiding

U kunt de kerkdiensten beluisteren of terugluisteren via de website <u>'http://www.hervormd-ermelo.nl/</u>'.

U vindt de mogelijkheid hiervoor op de website in beeld bij 'kerkdiensten'. Deze instructie is een handreiking om u te helpen de kerkdiensten te beluisteren en te zoeken.

U kunt via de website kiezen vanuit welke kerk u de dienst wilt volgen.

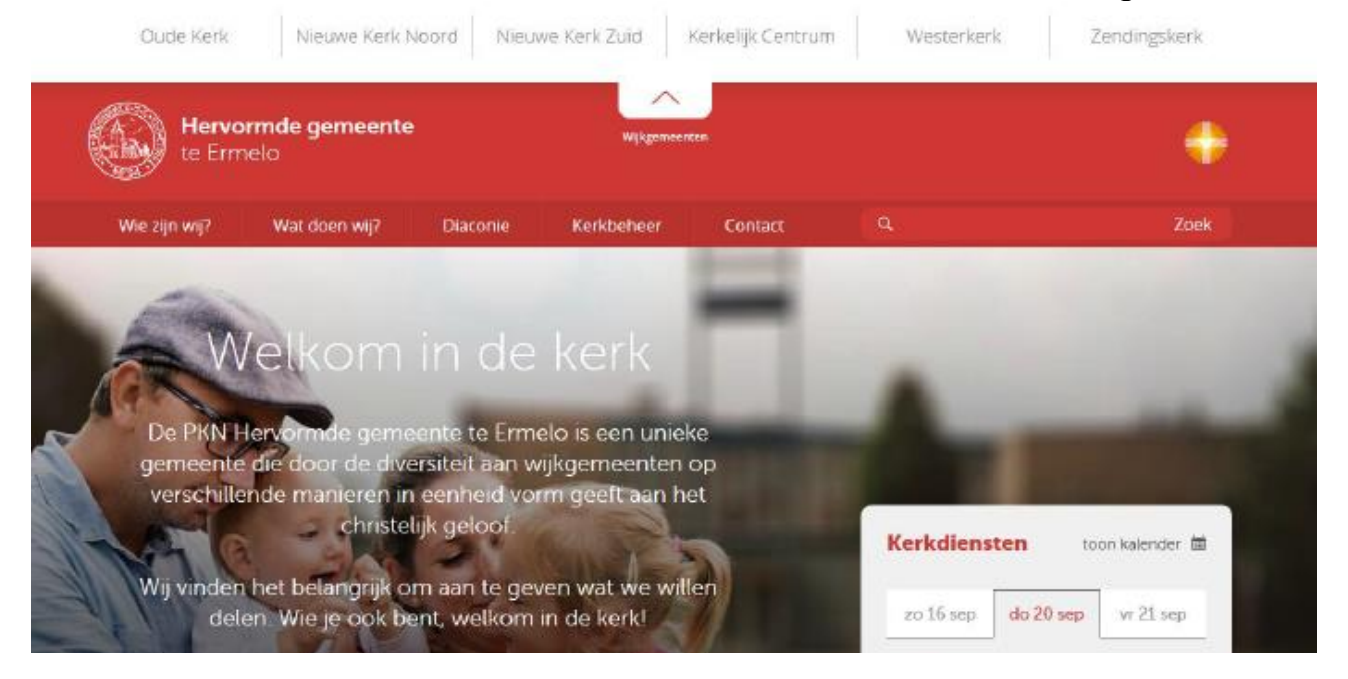

Ook kunt u de dienst van uw kerk via de eigen website. U selecteerd dan boven in het scherm uw eigen gemeente en krijgt dan een vergelijkbaar scherm in beeld.

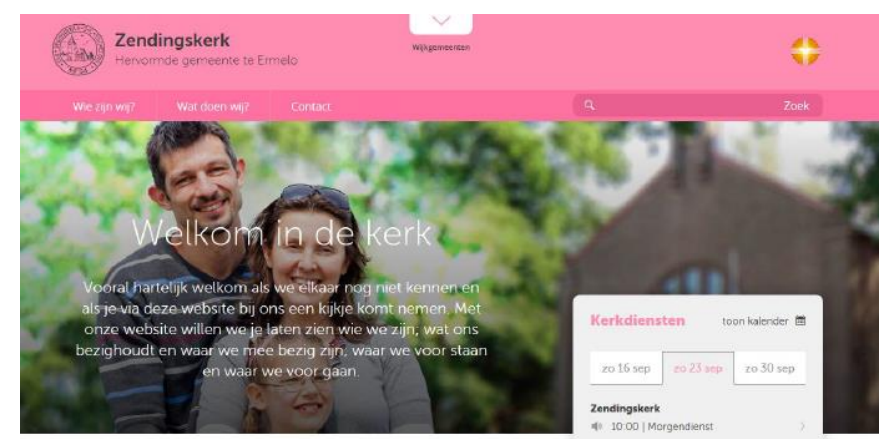

Ook hier vindt u de mogelijkheid op de website in beeld bij 'kerkdiensten'.

De functies om de diensten te beluisteren of terug te luisteren, zijn hetzelfde.

# Mogelijkheden beluisteren of terugluisteren van kerkdiensten

De mogelijkheden om de kerkdiensten te zoeken heeft u via het volgende scherm:

| 1.1.1.1        | 1000            | d = 70    |
|----------------|-----------------|-----------|
| with sch       | 2010 sep        | oo zu sep |
| Oude Kerk      |                 |           |
| 40 09:00   ds. | B.H. van de Weg | 1 )       |
| 4) 10:30   ds. | B.H. van de Weg | 1 )       |
| Nieuwe Kerk    |                 |           |
| 10:00 ds.      | W. van den Bon  | 1 3       |
| 4 18:30 ds.    | P. A. Verbaan   |           |
| Kerkelijk Cent | trum            |           |
| 40 09:30   ds. | P. Vroegindewe  | 8 )       |
| 40 17:00   ds. | W. van den Bon  | i 0       |
| Westerkerk     |                 |           |
| 40 09:30   ds. | R.F. de Wit     |           |
| Zendingskerk   |                 |           |
| 4 10:00   Mo   | rgendienst      |           |
| Kapel Staverd  | en              |           |
| 40 09:00 ds.   | A. Priem        |           |
| 4 10 30   ds.  | A. Priem        |           |

Door op de dienst te klikken kunt u een keuze maken.

Op dit scherm met de kerkdiensten staan drie data aangegeven:

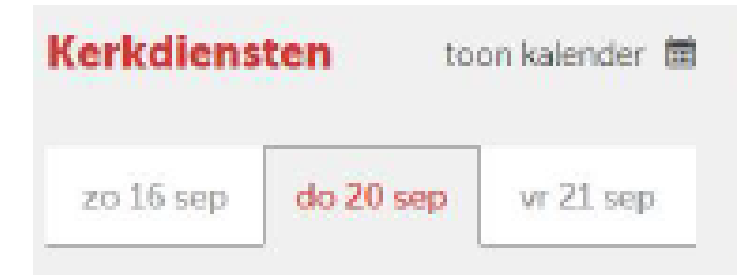

## Beluisteren dienst

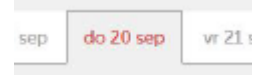

De middelste datum geeft de actuele kerkdienst aan. Dit kan bijvoorbeeld ook een huwelijksdienst zijn op een vrijdag!

Door op deze datum te klikken, kunt u de dienst selecteren die u wilt volgen.

## Terugluisteren van een dienst

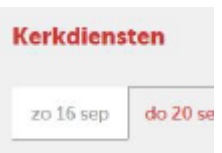

De eerste datum (de linker) geeft de dienst aan die pas geleden is gehouden.

Dit is dus een mogelijkheid om een dienst terug te luisteren. Door op de linker datum te klikken, kunt u ook kijken wat de diensten daarvoor zijn geweest.

Door steeds op de datum te klikken, kunt u eerder gehouden diensten selecteren die u terug wilt luisteren.

U kunt de kerkdiensten tot ongeveer negentig dagen terugluisteren.

## Vooruitkijken

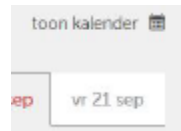

De derde datum (de rechter) geeft de mogelijkheid om te kijken wie dan voorgaat in de dienst.

Door op de rechter datum te klikken, kunt u ook kijken welke diensten allemaal volgen.

U kunt de kerkdiensten zo'n zes weken vooruitzoeken.

## Beluisteren kerkdienst

Als u op de dienst klikt van de kerk waarvan u deze wilt beluisteren, komt het volgende scherm in beeld:

| ondag 16 sept        | ember 2018                    | Kerkdiensten toon kalender 📾                          |
|----------------------|-------------------------------|-------------------------------------------------------|
| Vieuwe               | Kerk                          | vr 14 sep zo 16 sep do 20 sep                         |
|                      |                               | Oude Kerk                                             |
| 10:00 uur 18:30      | uur.                          | 41 09:00   ds. B.H. van de Weg                        |
| aluistas kaskelianet |                               | 40 10:30   ds. B.H. van de Weg >                      |
| setuister kerkalenst |                               | Nieuwe Kerk                                           |
| (b) 0 000            | 0.3433 🖚 🗕                    | 10:00   ds. W. van den Born 18:30   ds. P. A. Verbaan |
|                      |                               | Kerkelijk Centrum                                     |
|                      |                               | 09:30   ds. P. Vroegindeweij                          |
| L Voorganger         | b Bijzonderheden              | 4/ 17:00   ds. W. van den Born                        |
| ds. W. van den Born  | Morgendienst                  | Westerkerk                                            |
| Liburata             |                               | 🐠 09:30   ds. R.F. de Wit 🔅 🔅                         |
| Disect               | Margandiant                   | Zendingskerk                                          |
| Liter Isi            | morgendienst                  | 4 10.00   Morgendienst )                              |
| Voorganger           | ds. W. van den Born (Ermelo)  | Kapel Staverden                                       |
| Voorzang             | Psalm 118 vers 3              | 40 09:00   ds. A. Priem >                             |
| Psalm                | Psaim 84, de verzen 3 en 4    | 49 10:30   ds. A. Priem >                             |
| Psalm                | Psaim 19, de verzen 5, 6 en 7 |                                                       |
| Calculation          | CO Description of the         |                                                       |

### Beluisteren kerkdienst

Als u de kerkdienst heeft geselecteerd, kunt u de dienst beluisteren door op de volgende knop te drukken:

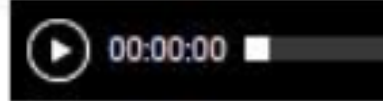

#### Volume regelen

Het volume kunt u instellen door gebruik van de volgende knop en het 'balkje' heen en weer te schuiven:

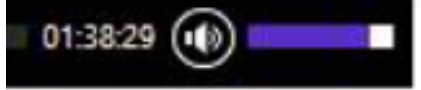

## Informatie liturgie

Ook wordt informatieve met betrekking tot de liturgie gegeven (voor zover deze door de predikant is ingevuld):

| L Voorganger<br>ds. W. van den Born | <b>Bijzonderheden</b><br>Morgendienst |
|-------------------------------------|---------------------------------------|
| Liturgie                            |                                       |
| Dienst                              | Morgendienst                          |
| Voorganger                          | ds. W. van den Born (Ermelo)          |
| Voorzang                            | Psalm 118 vers 3                      |
| Psalm                               | Psalm 84, de verzen 3 en 4            |
| Psalm                               | Psalm 19, de verzen 5, 6 en 7         |
| Schriftlezing                       | 2 Petrus 1:1-11                       |
| Gezang                              | Gebed des Heeren:1, 2 en 3            |
| Psalm                               | Psalm 2 vers 7                        |
| Psalm                               | Psalm 32 vers 6                       |
| Psalm                               |                                       |

#### Selecteren kerkdienst

Op het scherm kunt u ook een keuze maken om vanuit een andere kerk een dienst te beluisteren. Hiervoor klikt u dan op de naam van de betreffende dienst.

|     |             | 2 · · · · · · · · · · · · · · · · · · · | 2       |     |
|-----|-------------|-----------------------------------------|---------|-----|
| 1   | r 14 sep    | zo 16 sep                               | do 20 s | зр. |
| Out | de Kerk     |                                         |         |     |
| 41  | 09:00   ds. | B.H. van de We                          | eg .    |     |
| 41  | 10:30   ds. | B.H. van de We                          | tg.     |     |
| Nie | uwe Kerk    |                                         |         |     |
| 41  | 10:00   ds. | W. van den Bo                           | m       |     |
| 41  | 18:30   ds  | P. A. Verbaan                           |         |     |
| Ker | kelijk Cent | trum                                    |         |     |
| 41  | 09:30   ds. | P. Vroegindew                           | eij     |     |
| 41  | 17:00   ds  | W. van den Bo                           | m       |     |
| We  | sterkerk    |                                         |         |     |
|     | 00.701.0    | WORLD COMPANY                           |         |     |

## Terugluisteren kerkdienst

Als u op de dienst klikt van de kerk waarvan u deze wilt terugluisteren, komt het volgende scherm in beeld:

| ondag 16 sept       | ember 2018                                                                                                    | Kerkdiensten toon kalender        |  |  |
|---------------------|----------------------------------------------------------------------------------------------------|-----------------------------------|--|--|
| lieuwe              | Kerk                                                                                                    | vr 14 sep zo 16 sep do 20 sep     |  |  |
|                     |                                                                                                    | Oude Kerk                         |  |  |
| 18:30               | ) uur                                                                                                    | 41 09:00   ds. B.H. van de Weg    |  |  |
| an and the second   |                                                                                                    | 40 10:30   ds. B.H. van de Weg >  |  |  |
| eluister kerkdiens  | t                                                                                                    | Nieuwe Kerk                       |  |  |
|                     | 200 Contact - Contact - Co | 4 10:00   ds. W. van den Born     |  |  |
| D 00 000            | 013833 🛞 🚥                                                                                                    | 18:30   ds. P. A. Verbaan )       |  |  |
|                     |                                                                                                    | Kerkelijk Centrum                 |  |  |
|                     |                                                                                                    | 4) 09:30   ds. P. Vroegindeweij 🤇 |  |  |
| Voorganger          | & Bijzonderheden                                                                                                    | 4/ 17:00   ds. W. van den Born    |  |  |
| ds. W. van den Borr | n Morgendienst                                                                                                    | Westerkerk                        |  |  |
| Liturale            |                                                                                                    | 🐠 09:30   ds. R.F. de Wit         |  |  |
| Dianet              | Mornendienst                                                                                                    | Zendingskerk                      |  |  |
|                     |                                                                                                    | 10.00   Morgendienst )            |  |  |
| Voorganger          | ds. W. van den Born (Ermelo)                                                                                                    | Kapel Staverden                   |  |  |
| Voorzang            | Psalm 118 vers 3                                                                                                    | 40 09:00   ds. A. Priem           |  |  |
| Psalm               | Psaim 84, de verzen 3 en 4                                                                                                    | 49 10:30   ds. A. Priem           |  |  |
| Psalm               | Psalm 19, de verzen 5, 6 en 7                                                                                                    |                                   |  |  |
| Celevitte           | -9 Detroite 1/1, 11                                                                                                    |                                   |  |  |

## Terugluisteern kerkdienst

Als u de kerkdienst heeft geselecteerd, kunt u de dienst terugluisteren door op de volgende knop te drukken:

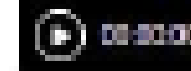

#### Volume regelen

Het volume kunt u instellen door gebruik van de volgende knop en het 'balkje' heen en weer te schuiven:

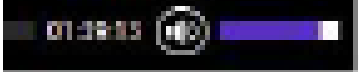

#### Informatie liturgie

Ook wordt informatieve met betrekking tot de liturgie gegeven (voor zover deze door de predikant is ingevuld):

| <b>&amp; Voorganger</b><br>ds. W. van den Born | <b>Bijzonderheden</b><br>Morgendienst |  |  |  |  |  |
|------------------------------------------------|---------------------------------------|--|--|--|--|--|
| Liturgie                                       |                                       |  |  |  |  |  |
| Dienst                                         | Morgendienst                          |  |  |  |  |  |
| Voorganger                                     | ds. W. van den Born (Ermelo)          |  |  |  |  |  |
| Voorzang                                       | Psalm 118 vers 3                      |  |  |  |  |  |
| Psalm                                          | Psalm 84, de verzen 3 en 4            |  |  |  |  |  |
| Psalm                                          | Psalm 19, de verzen 5, 6 en 7         |  |  |  |  |  |
| Schriftlezing                                  | 2 Petrus 1:1-11                       |  |  |  |  |  |
| Gezang                                         | Gebed des Heeren:1, 2 en 3            |  |  |  |  |  |
| Psalm                                          | Psalm 2 vers 7                        |  |  |  |  |  |
| Psalm                                          | Psalm 32 vers 6                       |  |  |  |  |  |
| Psalm                                          |                                       |  |  |  |  |  |
|                                                |                                       |  |  |  |  |  |

#### Selecteren kerkdienst

Op het scherm kunt u ook een keuze maken om vanuit een andere kerk een dienst terug te luisteren. Hiervoor klikt u dan op de naam van de betreffende dienst.

| 3   | vr 14 sep    | zo 16 sep      | do 20 st | ۶p. |
|-----|--------------|----------------|----------|-----|
| Ou  | de Kerk      |                |          |     |
| 40  | 09:00   ds.  | B.H. van de We | eg       |     |
| 41  | 10:30   ds.  | B.H. van de We | eg       |     |
| Nie | uwe Kerk     |                |          |     |
| 41  | 10:00   ds.  | W. van den Bo  | m        |     |
| 4)  | 18:30   ds.  | P. A. Verbaan  |          |     |
| Ker | rkelijk Cent | trum           |          |     |
| 41  | 09:30   ds.  | P. Vroegindew  | eij      | 3   |
| 41  | 17:00 ds.    | W. van den Bo  | m        |     |
| We  | sterkerk     |                |          |     |
| 1   | 00-70.1 de   | D.C. ALL MID   |          |     |

# Voortuitzoeken diensten

Vooruitzoeken van de diensten kan ook.

U krijgt dan de informatieve, zoals op het onderstaande scherm is aangegeven.

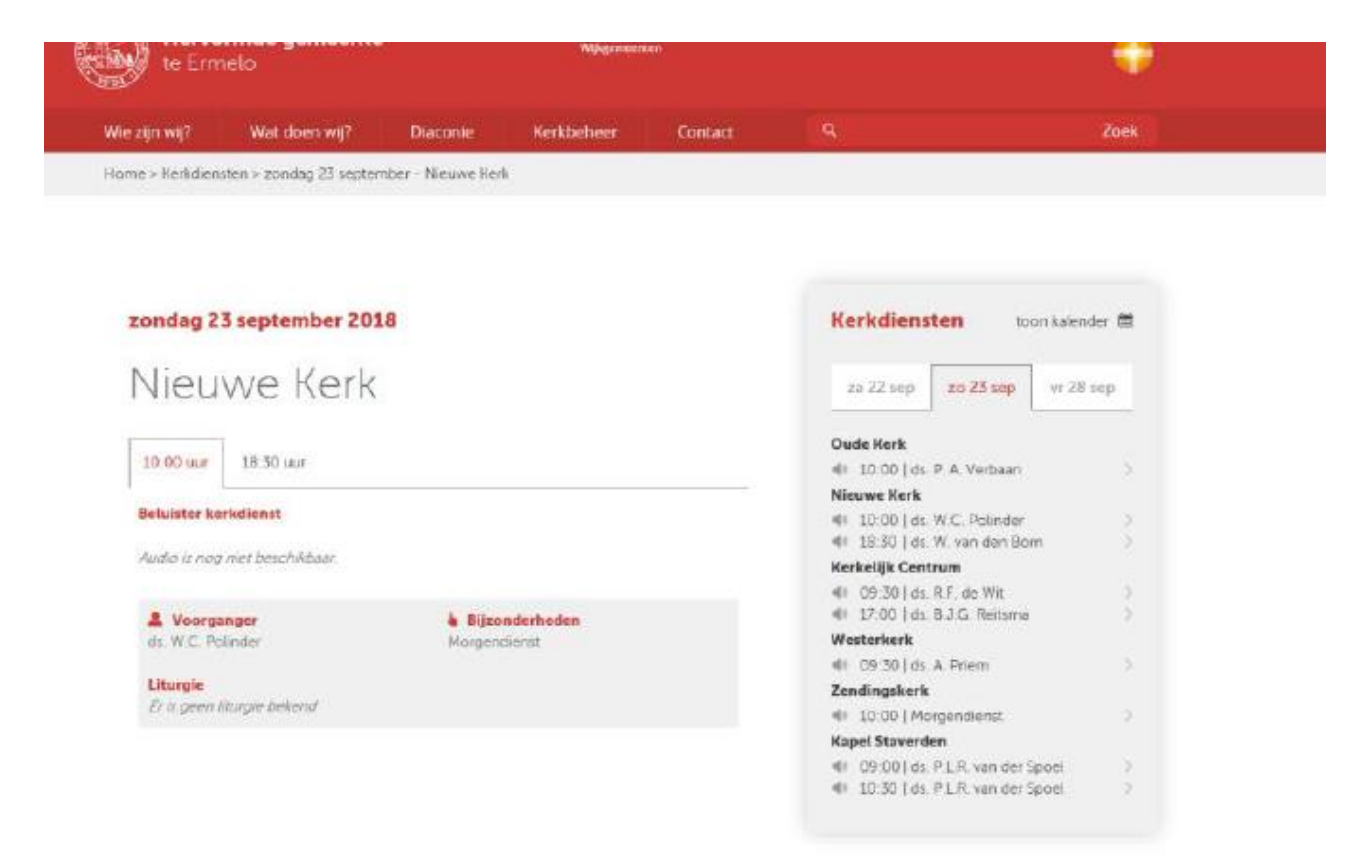

Door op de dienst per kerk te klikken krijgt u meer informatiee in beeld.

Hiervoor geldt ook: voor zover al bekend is en ingevuld.

## Zoeken kerkdiensten via de kalender

U kunt ook om de kerkdiensten te zoeken, gebruik maken van de kalender.

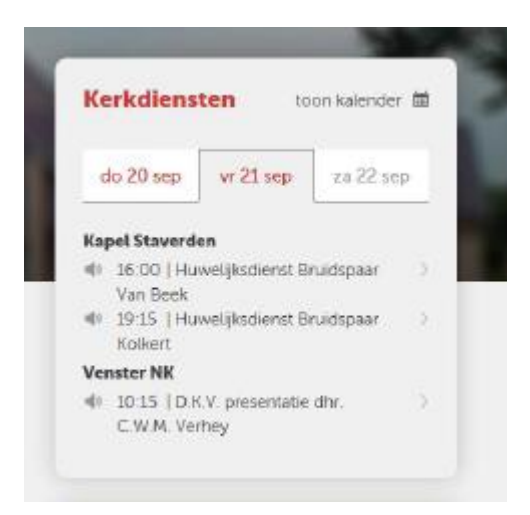

Dan klikt u bij de kerkdiensten op 'toon kalender': toon kalender

Dan komt het volgende beeld op uw scherm.

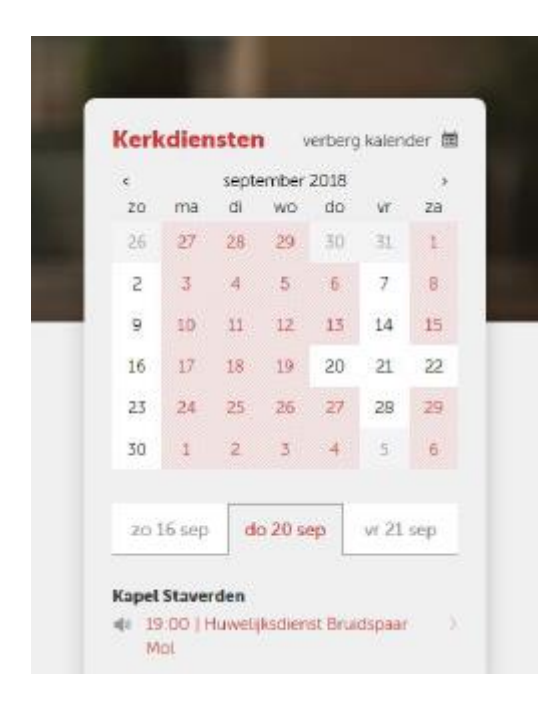

U kunt dan kijken welke diensten er in de huidige maand zijn. De dagen waarop uitzendingen zijn, ziet u in het wit.

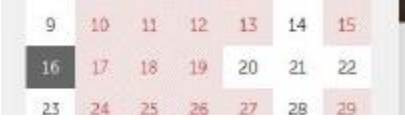

Maakt u gebruik om te zoeken via de website van uw eigen gemeente, ziet u de diensten uit de andere kerken niet. De manier van zoeken is hetzelfde.

De mogelijkheid om ook via de eerder aangegeven drie data te zoeken blijft ook in beeld.

U kunt via de kalender ook terugzoeken of vooruitkijken. Dit doet u door op de datum te klikken waarop u het wilt weten. De data waarop diensten worden gehouden zijn in het wit aangegeven.

#### Terugzoeken

Voor terugzoeken klikt u op het pijltje naar links. Dan komt de vorige maand in beeld. U krijgt dan de gehouden diensten in beeld.

#### Vooruitkijken

Voor vooruitkijken klikt u op het pijltje naar rechts. Dan komt de volgende maand in beeld. U krijgt dan de te houden diensten in beeld.

| Kerkdiensten |       |      |      |  |  |  |  |  |
|--------------|-------|------|------|--|--|--|--|--|
| <            |       | sept | embe |  |  |  |  |  |
| zo           | ma    | di   | wo   |  |  |  |  |  |
|              |       |      |      |  |  |  |  |  |
|              |       |      |      |  |  |  |  |  |
|              |       |      |      |  |  |  |  |  |
|              |       |      |      |  |  |  |  |  |
| erberg       | kaler | nder |      |  |  |  |  |  |
|              |       |      |      |  |  |  |  |  |

018

## Kerkomroep

## Informatie over de kerkomroep vindt u op de website bij 'Wat doen wij?

| Oude Kerk                                                                         | Nieuwe Kerk I                                                                      | Noord Nieuw                                          | we Kerk Zuid                                     | Kerkelijk Centrum         | Westerkerk 2                      | Zendingskerk |
|-----------------------------------------------------------------------------------|------------------------------------------------------------------------------------|------------------------------------------------------|--------------------------------------------------|---------------------------|-----------------------------------|--------------|
| Hervo<br>te Ern                                                                   | ormde gemeente<br>nelo                                                             | ÷                                                    | Wjkgemeen                                        | ten                       |                                   | +            |
| ie zijn wij?                                                                      | Wat doen wij?                                                                      | Diaconie                                             | Kerkbeheer                                       | Contact                   | ٩                                 | Zoek         |
| me > Algemee                                                                      | en > Wat doen wij?                                                                 |                                                      |                                                  |                           |                                   |              |
|                                                                                   |                                                                                    |                                                      |                                                  |                           |                                   |              |
|                                                                                   |                                                                                    |                                                      |                                                  |                           |                                   |              |
| Wat doer                                                                          | n wij?                                                                             |                                                      |                                                  |                           | Relevante links                   |              |
| Wat                                                                               | doen wi                                                                            | i2                                                   | Wat doop wiji?                                   |                           |                                   |              |
|                                                                                   |                                                                                    |                                                      |                                                  |                           |                                   |              |
| De kerken zijn niet alleen op de zondagen actief, maar ook doordeweeks. Of je nou |                                                                                    |                                                      |                                                  |                           | Kerkomroep                        | >            |
| De kerken zijr                                                                    | n niet alleen op de zonda                                                          | )<br>agen actief, maar o                             | ok doordeweeks. Of j                             | je nou                    | Kerkomroep<br>Kerkblad            | >            |
| De kerken zijr<br>cursussen wil<br>mouwen wilt                                    | n niet alleen op de zondr<br>It volgen, zorg of hulp no<br>steken Er is voor ieder | gen actief, maar o<br>odig hebt, mensen<br>een ietsl | iok doordeweeks. Of j<br>will leren kennen of ji | je nou<br>e handen uit je | Kerkomroep<br>Kerkblad<br>Website | >            |

# Door rechts in het beeld te klikken op 'kerkomroep' komt hierover informatie in beeld.

| Wie zijn wij?   | Wat doen wij?           | Diaconie   | Kerkbeheer | Contact | ٩ | Zoek |
|-----------------|-------------------------|------------|------------|---------|---|------|
| Home > Algemeen | > Ultzendingen via de l | kerkomroep |            |         |   |      |

#### Wat doen wij?

# Uitzendingen via kerkomroep

Kerkdiensten en andere bijeenkomsten vanuit de verschillende kerkgebouwen zijn via de website te beluisteren. Ook worden deze uitgezonden via de Kerkomroep Hervormd Ermelo. Gemeenteleden die wegens ziekte of andere omstandigheden niet in staat zijn de kerkdiensten te bezoeken, kunnen op deze wijze betrokken blijven bij de gemeente. De mogelijkheid bestaat ook om voor een korte periode een beroep op deze voorziening te doen.

#### Aanvraag aansluiting

Voor een aanvraag voor aansluiting op de kerkomroep kan contact worden opgenomen met. Dhr. G. Schreuder. Dit kan door op <u>contact</u> te drukken, of telefonisch (<u>0341-562880</u>) of per E-mail (<u>kerkomroep@hervormd-ermelo.nl</u>).

Bil de luisteraar thuis wordt een ontvanger geplaatst die aangesloten wordt op een

#### **Relevante links**

| Beluisteren kerkdiensten      | 2 |
|-------------------------------|---|
| Aanvraag aansluiting          | 5 |
| Verzoek technische informatie | > |
| Doorgeven storingen           | > |
| Door Klanken Verbonden        | > |
| Reformatorische Omroep        | > |
| Commissie Kerkomroep          | > |

## Door Klanken Verbonden

Op de website van de kerkomroep vind u ook informatie over 'Door Klanken Verbonden'.

Hiervoor klik u rechts in het scherm op de tekst 'Door Klanken Verbonden'.

U krijgt dan informatie over 'Door Klanken Verbonden'.

#### Kerkomroep

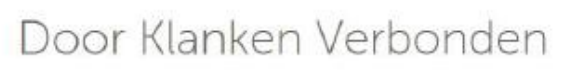

Beste luisteraar. even een praatje met u via de website....

Veel mogelijkheden om te luisteren en mee te kijken. Zo mag ik het programma 'Door Klanken Verbonden' inmiddels al weer ruim 4 jaar iedere vrijdagmorgen draaien.

Het programma wordt uitgezonden tussen 10.15 en 11.45 uur. De uitzending is te beluisteren via het Venster. Om deze opname later terug te beluisteren kan dit via het DRV-Venster.

We weten dat we hier veel mensen een plezier mee doen en tot ver over onze grenzen wordt er geluisterd en gereageerd. U begrijpt omdat het een verzoekprogramma is, dat de presentator voor een groot deel afhankelijk is van het indienen van verzoekjes door de luisteraars.

Dus daar zien we iedere week weer naar uit. Wat is er nu teuker om voor een familietid of een vriendin eens een groet met een lied over te brengen. Geld kost het niet en een portsenal is niet profin. Dur ik sou senare ok de telefoore eens of een briefe in de ber-

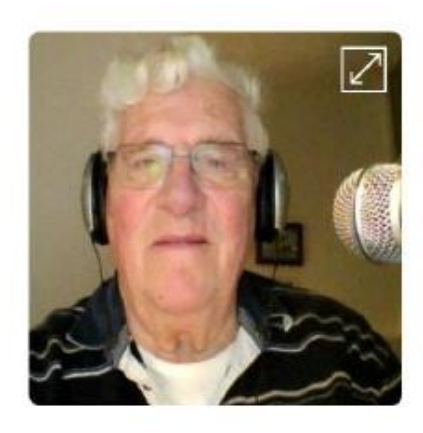

Relevante links Verzoek indienen

## Commissie Kerkomroep

Op de website van de kerkomroep vind u ook informatie over de commissie Kerkomroep.

Hiervoor klik u rechts in het scherm op de tekst 'Commissie Kerkomroep'.

U krijgt dan informatie over deze commissie.

| Hervormde gemeente<br>te Ermelo                       |               |          | Wijkgemee  | rit en  |   | +    |  |
|-------------------------------------------------------|---------------|----------|------------|---------|---|------|--|
| Wie zijn wij?                                         | Wat doen wij? | Diaconie | Kerkbeheer | Contact | ٩ | Zoek |  |
| Home > Algemeen > Commissie Kerkomroep Hervorm Ermelo |               |          |            |         |   |      |  |

#### Wie zijn wij?

# Commissie Kerkomroep

De Commissie Kerkomroep Hervormd Ermelo (CKE) behartigt alle zaken met betrekking tot het uitzenden van de kerkdiensten en de overige programma's die te zien en te beluisteren zijn. De CKE is als onderdeel van de gebouwencommissie gepositioneerd onder het College van Kerkrentmeesters.

#### Leden van de commissie

Voorzitter Dhr. G. den Hoed. Oude Niikerkenven 67. 3853.31. Ermelo

#### **Relevante links**

College van kerkrentmeesters